# Alibaba Cloud MaxCompute

準備工作

檔案版本: 20190917

为了无法计算的价值 | [] 阿里云

## 法律聲明

阿里雲提醒您在閱讀或使用本文檔之前仔細閱讀、充分理解本法律聲明各條款的內容。如果您閱讀 或使用本文檔,您的閱讀或使用行為將被視為對本聲明全部內容的認可。

- 您應當通過阿里雲網站或阿里雲提供的其他授權通道下載、擷取本文檔,且僅能用於自身的合法 合規的商務活動。本文檔的內容視為阿里雲的保密資訊,您應當嚴格遵守保密義務;未經阿里雲 事先書面同意,您不得向任何第三方披露本手冊內容或提供給任何第三方使用。
- 未經阿里雲事先書面許可,任何單位、公司或個人不得擅自摘抄、翻譯、複製本文檔內容的部分 或全部,不得以任何方式或途徑進行傳播和宣傳。
- 3. 由於產品版本升級、調整或其他原因,本文檔內容有可能變更。阿里雲保留在沒有任何通知或者 提示下對本文檔的內容進行修改的權利,並在阿里雲授權通道中不時發布更新後的使用者文檔。 您應當即時關注使用者文檔的版本變更並通過阿里雲授權渠道下載、擷取最新版的使用者文檔。
- 4. 本文檔僅作為使用者使用阿里雲產品及服務的參考性指引,阿里雲以產品及服務的"現 狀"、"有缺陷"和"當前功能"的狀態提供本文檔。阿里雲在現有技術的基礎上盡最大努力 提供相應的介紹及操作指引,但阿里雲在此明確聲明對本文檔內容的準確性、完整性、適用性、 可靠性等不作任何明示或暗示的保證。任何單位、公司或個人因為下載、使用或信賴本文檔而發 生任何差錯或經濟損失的,阿里雲不承擔任何法律責任。在任何情況下,阿里雲均不對任何間接 性、後果性、懲戒性、偶然性、特殊性或刑罰性的損害,包括使用者使用或信賴本文檔而遭受的 利潤損失,承擔責任(即使阿里雲已被告知該等損失的可能性)。
- 5. 阿里雲網站上所有內容,包括但不限於著作、產品、圖片、檔案、資訊、資料、網站架構、網站 畫面的安排、網頁設計,均由阿里雲和/或其關係企業依法擁有其智慧財產權,包括但不限於商 標權、專利權、著作權、商業秘密等。非經阿里雲和/或其關係企業書面同意,任何人不得擅自 使用、修改、複製、公開傳播、改變、散布、發行或公開發表阿里雲網站、產品程式或內容。 此外,未經阿里雲事先書面同意,任何人不得為了任何營銷、廣告、促銷或其他目的使用、公 布或複製阿里雲的名稱(包括但不限於單獨為或以組合形式包含"阿里雲"、Aliyun"、"萬 網"等阿里雲和/或其關係企業品牌,上述品牌的附屬標誌及圖案或任何類似公司名稱、商號、 商標、產品或服務名稱、網域名稱、圖案標示、標誌、標識或通過特定描述使第三方能夠識別阿 里雲和/或其關係企業)。
- 6. 如若發現本文檔存在任何錯誤,請與阿里雲取得直接聯絡。

# 通用約定

| 格式            | 說明                                    | 範例                                            |  |  |
|---------------|---------------------------------------|-----------------------------------------------|--|--|
| •             | 該類警示資訊將導致系統重大變更甚至故障,或者導致人身傷害等結果。      | 禁止:<br>重設操作將丟失使用者配置資料。                        |  |  |
| A             | 該類警示資訊可能導致系統重大變更甚<br>至故障,或者導致人身傷害等結果。 | ▲ 警告:<br>重啟操作將導致業務中斷,恢複業務所需<br>時間約10分鐘。       |  |  |
|               | 用於補充說明、最佳實務、竅門等,不<br>是使用者必須瞭解的內容。     | 道<br>说明:<br>您也可以通過按Ctrl + A選中全部檔案。            |  |  |
| >             | 多級菜單遞進。                               | 設定 > 網路 > 設定網路類型                              |  |  |
| 粗體            | 表示按鍵、菜單、頁面名稱等UI元素。                    | 單擊 確定。                                        |  |  |
| courier<br>字型 | 命令。                                   | 執行 cd / d C :/ windows 命<br>令,進入Windows系統檔案夾。 |  |  |
| ##            | 表示參數、變數。                              | bae log list<br>instanceid Instance_ID        |  |  |
| []或者[a b<br>] | 表示可選項,至多選擇一個。                         | ipconfig [-all -t]                            |  |  |
| {}或者{a b<br>} | 表示必選項,至多選擇一個。                         | <pre>swich {stand   slave}</pre>              |  |  |

# 目錄

| 法律聲明          | I |
|---------------|---|
| 通用約定          | I |
| 1準備阿里雲帳號      | 1 |
| 2 安裝並配置用戶端    | 2 |
| 3 使用者及角色管理    | 4 |
| 4 訪問網域名稱和資料中心 | 9 |

# 1 準備阿里雲帳號

背景信息

使用MaxCompute服務前,您需要準備一個阿里雲帳號。

操作步骤

1. 註冊阿里雲帳號

如果您還沒有註冊過阿里雲帳號,請進入阿里雲官網,單擊免費註冊,即可進入阿里雲帳號註冊 頁面建立新的阿里雲帳號。

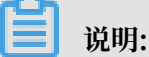

主帳號建立成功後,作為阿里雲系統識別的資源消費帳號,會擁有非常高的許可權,請您儘可 能保證帳號和密碼的安全,切勿借給他人使用或定期更新密碼。

2. 阿里雲帳號實名認證

阿里雲帳號需要進行實名制認證後,才能購買和使用阿里雲上的各種產品。如果您還沒有實名認 證,請進入實名認證頁面對帳號進行實名認證。為保證後續操作順利進行,請務必完成實名認證 操作。

3. 建立運行密鑰accesskeys

為了保證您在DataWorks中的任務順利運行,需要為您建立一個運行密鑰。該密鑰區別於您登 入時填寫的帳號和密碼,主要用於在阿里雲各產品間互相認證使用許可權。運行密鑰AK包括 Access Key ID和Access Key Secret兩部分。具體操作如下:

- a) 登入阿里雲官網,在右上方的使用者名下單擊accesskeys進入Access Key管理頁面。
- b) 單擊右上方的建立Access Key, 單擊彈出框中的同意並建立, 即可成功建立。如下圖所示:
- c) 成功建立Access Key後, 便自動跳轉至Access Key管理頁面, 您可查看相應AK的狀態並對 其進行禁用、刪除等操作。如下圖所示:

Accesskeys一旦被禁用,使用該Accesskeys的服務將運行失敗並報錯,因此如有變更,需 要及時關注使用該Accesskeys的產品和服務。

## 📕 说明:

帳號的accesskeys非常重要,建立成功後,請您儘可能保證Access Key ID和Access Key Secret的安全,切勿讓他人知曉,一旦有泄漏的風險,請及時禁用和更新。

# 2 安裝並配置用戶端

通過用戶端可以訪問MaxCompute的各項功能,本文將為您介紹如何安裝並配置用戶端,更多詳 情請參見用戶端介紹。

📕 说明:

- ・ 推薦您使用MaxCompute Studio工具,該工具整合java環境,可進行MaxCompute SQL指 令碼開發/執行、資料管理、可視化分析日誌、JAVA(UDF、MR)開發,還可以將console整 合到這個工具中進行使用。詳情請參見Studio文檔。
- ·如果您通過DataWorks進行添加使用者及授權等操作,請參見添加項目成員和角色。

安裝用戶端

📃 说明:

因為用戶端是用Java開發的,所以在安裝前,請確保您的機器上有JRE 1.7或以上版本(建議優先 使用JRE 1.7/1.8,其中JRE 1.9已經支援,JRE 1.10暫時還不支援)。

- 1. Linux使用者請點擊此處下載MaxCompute用戶端(對於Windows使用者,點擊此處下載 MaxCompute用戶端。)
- 2. 解壓下載的檔案, 解壓後可以看到如下4個檔案夾:

bin / conf / lib / plugins /

配置用戶端

編輯conf檔案夾中的odps\_config.ini檔案,對用戶端進行配置,如下所示:

```
📋 说明:
```

·建議您根據自己的Region配置用戶端,否則會出現無法訪問等錯誤。

- · odps\_config.ini檔案中使用#作為注釋, MaxCompute用戶端內使用兩個減號, 即--作為注 釋。
- ・您要提前建立好項目空間方可在設定檔中進行指定,詳情請參見建立項目空間。
- · MaxCompute提供了公網和私網兩個服務地址供您選擇,不同的服務地址對您的下載計費結算 有不同影響。詳情請參見訪問網域名稱和資料中心。

#### 運行用戶端

修改好設定檔後,便可運行bin目錄下的MaxCompute(Linux系統下運行./bin/

odpscmd, Windows下運行./bin/odpscmd.bat), 樣本如下:

create table tbl1 ( id bigint ); overwrite table tbl1 count (\*) from tbl1 ; insert select ' welcome MaxCompute !' from select to tbl1 ;

更多SQL語句的介紹請參見SQL概述。

# 3 使用者及角色管理

#unique\_11(Project)是MaxCompute實現多租戶體系的基礎,是您管理資料和計算的基本單位,也是計量和計費的主體。當使用者申請建立項目空間後,該使用者即是此空間的所有者(Owner),這個項目空間內的所有對象(表,執行個體,資源,UDF等)都屬於該使用者。這就是說,除了Owner之外,任何人都無權訪問此項目空間內的對象,除非有Owner的授權許可。

## 🗐 说明:

對於已在MaxCompute或DateWorks項目中擁有角色的RAM子帳號,請在刪除子帳號之前解除 子帳號在項目的角色並在項目空間中刪除子帳號。否則子帳號會在項目空間中殘留,顯示為"p4\_ xxxxxxxxxxxxxxxxx"且無法在項目空間中移除(不影響項目空間正常功能使用)。樣本如下:

| 子帳號殘留時在項目的顯示:<br>odps@ MaxCompute>list users;                                    |
|----------------------------------------------------------------------------------|
| P4_20325000^^^^^^^<br>豫团了框號無法左旁期由删除·                                             |
| 20日 J WK加ポム工工间で開始・<br>odps@ MaxCompute DOC>remove user p4 2652900xxxxxxxxxxx     |
| Confirm to "remove user p4 2652900xxxxxxxxx                                      |
| ;" (yes/no)? yes                                                                 |
| FAILED: lack of account provider                                                 |
| 在此時在Dataworks項目成員管理頁面依然能看到RAM子帳號。                                                |
| 正確的做法: 在刪除子帳號前先解除子帳號的角色                                                          |
| <pre>odps@ MaxCompute&gt;revoke role_project_security, role_project_admin,</pre> |
| role_project_dev, role_project_pe, role_project_deploy,                          |
| role_project_guest from RAM\$MainCount:hanmeimei;                                |
| ОК                                                                               |
| 然後在空間移除子帳號:                                                                      |
| odps@ MaxCompute>remove user RAM\$MainCount:hanmeimei;                           |
| 之後即可正常刪除RAM子帳號。                                                                  |

| 在MaxCompute和Dataworks中, | 主帳號與子帳號的許可權區分如下表所示。 |
|-------------------------|---------------------|
|-------------------------|---------------------|

| 操作類型          | 操作說明                       | 操作端                                         | 主帳號        | 角色        | RAM子帳<br>號 | 角色          | 依賴          |
|---------------|----------------------------|---------------------------------------------|------------|-----------|------------|-------------|-------------|
| Project管<br>理 | Project-<br>建立、刪<br>除      | Dataworks                                   | \$支援       | 項目所有<br>者 | 支援         | 專案系統<br>管理員 | 主帳號AK<br>開啟 |
|               | Project-<br>建立、刪<br>除      | MaxComp<br>CLI/<br>Studio                   | 证在支援       | N/A       | 不支援        | N/A         |             |
|               | Project-<br>跨Project<br>訪問 | Dataworks<br>/<br>MaxComp<br>CLI/<br>Studio | s支援<br>ute | 項目所有<br>者 | 支援         | ALL         | 主帳號指<br>定授權 |

|                 | Project-      | Datawork        | 不支援   | N/A       | 不支援 | N/A          |             |
|-----------------|---------------|-----------------|-------|-----------|-----|--------------|-------------|
|                 | 更新            | /               |       |           |     |              |             |
|                 |               | MaxComp<br>CLI/ | ute   |           |     |              |             |
|                 |               | Studio          |       |           |     |              |             |
|                 | IP白名單         | Datawork        | 5支援   | 項目所有      | 不支援 | N/A          | 主帳號AK       |
|                 | 設定            | /<br>MaxComp    | ute   | 者         |     |              | 開啟          |
|                 |               | CLI/            | utt   |           |     |              |             |
|                 |               | Studio          |       |           |     |              |             |
|                 | 全表掃描          | Dataworks       | 5支援   | 項目所有<br>考 | 不支援 | N/A          | 主帳號AK<br>開啟 |
|                 |               | /<br>MaxComp    | ute   | <b>H</b>  |     |              | рплих       |
|                 |               | CLI/<br>Studio  |       |           |     |              |             |
|                 | 資料保護          | Datawork        |       | 項目所有      | 不支援 | N/A          | <br>主帳號AK   |
|                 | R110MR        | /               |       | 者         |     |              | 開啟          |
|                 |               | MaxComp         | ute   |           |     |              |             |
|                 |               | Studio          |       |           |     |              |             |
|                 | 項目成員-         | Datawork        | 3支援   | 項目所有      | 支援  | 專案系統         | 主帳號AK       |
|                 | 添加、授<br>權管理   |                 |       | 者         |     | 管理員          | 開啟          |
|                 | 項目成員-         | MaxComp         | uTe支援 | N/A       | 不支援 | N/A          |             |
|                 | 添加、授<br>權管理   | CLI/<br>Studio  |       |           |     |              |             |
| Data            | 資料來源          | Dataworks       |       | 項目所有      | 支援  | 專案系統         |             |
| Integratio<br>n | 建立、修<br>改     |                 |       | 者         |     | 管理員          |             |
|                 | 同步任務          | Datawork        | 5支援   | 項目所有      | 支援  | 專案系統         |             |
|                 | 建立、修<br>改     |                 |       | 者         |     | 管理員、<br>開發   |             |
|                 | 同步任務          | Dataworks       | s支援   | 項目所有      | 支援  | 專案系統         |             |
|                 | 發布            |                 |       | 者         |     | 管理員、<br>開發、營 |             |
|                 |               |                 |       |           |     | 運、部署         |             |
| CU管家            | CU管           | Datawork        | 5支援   | 項目所有      | 不支援 | N/A          | 主帳號AK       |
|                 | 豖-修改<br>Quota |                 |       | 省         |     |              | 開啟          |

|      | CU管家-<br>訪問、監<br>控        | Datawork                                    | s支援        | 項目所有<br>者 | 支援  | ALL                          |            |
|------|---------------------------|---------------------------------------------|------------|-----------|-----|------------------------------|------------|
|      | CU管家-<br>RAM授權            | Datawork                                    | s不支援       | N/A       | 不支援 | N/A                          |            |
| 代碼開發 | 查看代碼<br>清單、內<br>容         | Datawork                                    | s支援        | 項目所有<br>者 | 支援  | ALL                          |            |
|      | 代碼建<br>立、刪<br>除、更<br>新、運行 | Datawork                                    | s支援        | 項目所有<br>者 | 支援  | 專案系統<br>管理員、<br>開發           |            |
|      | JAVA<br>UDF               | Dataworks<br>/<br>MaxComp<br>CLI/<br>Studio | s支援<br>ute | 項目所有<br>者 | 支援  | 專案系統<br>管理員、<br>開發、營<br>運、部署 |            |
|      | Python<br>UDF             | Dataworks<br>/<br>MaxComp<br>CLI/<br>Studio | s支援<br>ute | 項目所有<br>者 | 支援  | 專案系統<br>管理員、<br>開發、營<br>運、部署 | 工單申請<br>開通 |
| 營運中心 | 調度任務<br>查看管理              | Datawork                                    | s支援        | 項目所有<br>者 | 支援  | 專案系統<br>管理員、<br>開發、營<br>運、部署 |            |
| 資料管理 | 表-建立                      | Dataworks<br>/<br>MaxComp<br>CLI/<br>Studio | s支援<br>ute | 項目所有<br>者 | 支援  | 專案系統<br>管理員、<br>開發           |            |
|      | 表-更新                      | Dataworks<br>/<br>MaxComp<br>CLI/<br>Studio | s支援<br>ute | 項目所有<br>者 | 支援  | 專案系統<br>管理員、<br>開發、營<br>運、部署 |            |

|            | 表-刪除                            | Dataworks<br>/<br>MaxComp<br>CLI/<br>Studio | s支援<br>ute | 項目所有<br>者 | 支援 | 專案系統<br>管理員        |             |
|------------|---------------------------------|---------------------------------------------|------------|-----------|----|--------------------|-------------|
|            | 單表授權<br>(ACL)                   | Dataworks<br>/<br>MaxComp<br>CLI/<br>Studio | s支援<br>ute | 項目所有<br>者 | 支援 | 專案系統<br>管理員、<br>開發 |             |
|            | 表查詢-元<br>資料預覽                   | Dataworks<br>/<br>MaxComp<br>CLI/<br>Studio | s支援<br>ute | 項目所有<br>者 | 支援 | ALL                |             |
|            | 表查詢-跨<br>Project表<br>預覽         | Dataworks<br>/<br>MaxComp<br>CLI/<br>Studio | s支援<br>ute | 項目所有<br>者 | 支援 | ALL                | 主帳號指<br>定授權 |
| 資源管理       | 查看資源<br>清單                      | Dataworks<br>/<br>MaxComp<br>CLI/<br>Studio | s支援<br>ute | 項目所有<br>者 | 支援 | ALL                |             |
|            | 資源-建<br>立、刪除                    | Dataworks<br>/<br>MaxComp<br>CLI/<br>Studio | s支援<br>ute | 項目所有<br>者 | 支援 | 專案系統<br>管理員、<br>開發 |             |
|            | 資源-上傳<br>(jar/text<br>/archive) | Dataworks<br>/<br>MaxComp<br>CLI/<br>Studio | s支援<br>ute | 項目所有<br>者 | 支援 | 專案系統<br>管理員、<br>開發 |             |
| 工作流程<br>開發 | 查看工<br>作流程列<br>表、內容             | Datawork                                    | s支援        | 項目所有<br>者 | 支援 | ALL                |             |
|            | 工作流程<br>建立、刪<br>除、更新            | Datawork                                    | s支援        | 項目所有<br>者 | 支援 | 專案系統<br>管理員、<br>開發 |             |

|      |                            | ·                                           |            | r         | · · · · · · · · · · · · · · · · · · · |                    |  |
|------|----------------------------|---------------------------------------------|------------|-----------|---------------------------------------|--------------------|--|
|      | 檔案夾<br>建立、刪<br>除、更新        | Datawork                                    | 5支援        | 項目所有<br>者 | 支援                                    | 專案系統<br>管理員、<br>開發 |  |
| 函數開發 | 查看函數<br>列表、詳<br>情          | Dataworks<br>/<br>MaxComp<br>CLI/<br>Studio | s支援<br>ute | 項目所有<br>者 | 支援                                    | ALL                |  |
|      | 函數-建<br>立、刪除               | Dataworks<br>/<br>MaxComp<br>CLI/<br>Studio | s支援<br>ute | 項目所有<br>者 | 支援                                    | 專案系統<br>管理員、<br>開發 |  |
| 售賣   | 購買、<br>儲值、<br>續約、升<br>級、降配 | 數加控<br>制台/<br>MaxComp<br>購買頁                | 支援<br>ute  | 項目所有<br>者 | 不支援                                   | N/A                |  |
|      | 消費賬<br>單、消費<br>明細、使<br>用記錄 | 阿里雲費<br>用中心                                 | 支援         | 項目所有<br>者 | 不支援                                   | N/A                |  |

·如果您通過DataWorks進行添加使用者及授權等操作,請參見添加項目成員和角色。

·如果您通過MaxCompute安全管理命令進行使用者管理,請參見使用者管理,以瞭解如何添加/ 刪除使用者、給使用者授權(包括RAM子帳號管理)。

·如果您通過MaxCompute安全管理命令進行角色管理,請參見角色管理,以瞭解如何建立/刪除 角色,如何給角色授權。

・授權及許可權查看的更多詳情,請參見授權和查看許可權。

# 4 訪問網域名稱和資料中心

本文將為您介紹MaxCompute Region的開通情況和串連方式,解答您在與其他雲產品 (ECS、TableStore、OSS)互訪情境中遇到的網路連通性和下載資料收費等問題。

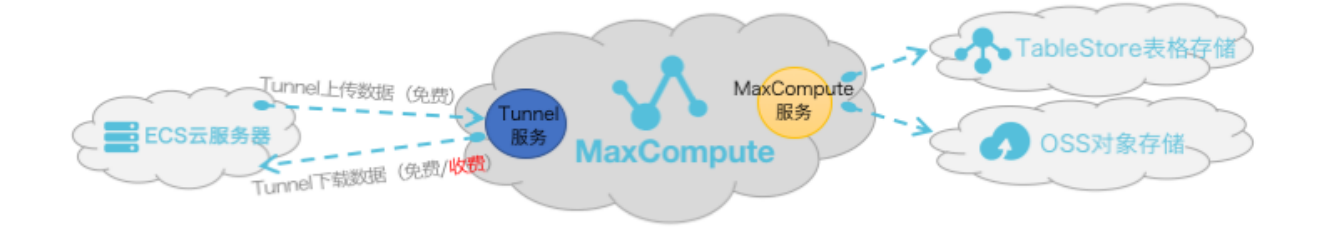

由上圖可知,從服務層面來看, MaxCompute為您提供了兩大類服務串連地址, 如下所示:

- · MaxCompute服務本身的串連地址:您可以向MaxCompute發出除資料上傳、下載外的所有 請求,例如建立表、刪除某個函數、建立一個作業等。
- MaxCompute Tunnel服務的串連地址:上傳、下載資料的能力是通過MaxCompute
  Tunnel服務提供的。當您想通過Tunnel上傳、下載資料時,可以通過Tunnel提供的連結地址
  發起請求。

说明:

由於各Region部署和網路連接狀況不一致,在Tunnel資料的下載計費規則上也不統一。

#### 訪問來源及下載資料收費規則說明

從阿里雲各Region部署及網路情況來看,通常情況下分為三種串連方式,如下所示:

- · 從外網訪問MaxCompute服務和Tunnel服務。
- · 從阿里雲傳統網路訪問MaxCompute服務和Tunnel服務。
- · 從阿里雲VPC網路訪問MaxCompute服務和Tunnel服務。

```
送 说明:
```

建立MaxCompute的項目時無需指定網路,只在串連項目時才需指定通過什麼網路進行串連。

資料上傳

Tunnel資料上傳無論走哪一種網路形態都免費,如上文示意圖所示。

#### 資料下載

您無論是在ECS雲端服務器的哪一個Region上進行Tunnel服務要求進行下載資料,網路連通性設 定都需滿足如下形態定義。 · 兩者在同一Region內, Tunnel下載請求走阿里雲傳統網路/VPC網路都免費。

此時必須配置傳統網路/VPC類型的Tunnel Endpoint , 否則資料會路由到外網進行跨 Region下載,產生費用。

· 兩者不在同一Region內或沒有條件滿足同Region訪問,則需走外網跨Region訪問請求,此條 件下的資料下載將會進行計費。

## 📕 说明:

由於阿里雲資料中心各個Region部署和網路情況不一致,若您選擇通過阿里雲傳統網路/VPC 網路進行跨Region的訪問,則MaxCompute產品方不承諾、不保證其永久連通性。

MaxCompute訪問外部表格的連通性

MaxCompute2.0支援讀寫OSSObject Storage Service資料,同時也支援讀寫

TableStoreTable Store資料,詳情請參見訪問OSS非結構化資料和訪問OTS非結構化資料。

網路連通性的配置說明,如下所示:

- MaxCompute和TableStore/OSS在同一Region情況下,建議配置阿里雲傳統網路或VPC網路連接方式,其外網也可以進行連通。
- · MaxCompute和TableStore/OSS不在同一Region情況下,配置外網訪問方式進行連通。在跨 Region的情況下,您可選擇配置阿里雲傳統網路或VPC網路則不保證其連通性。
- ·對於通過物理專線訪問VPC的情境,請參見#unique\_19保證網路連通性。

#### MaxCompute開通Region和服務串連對照表

從Region部署情況來看, MaxCompute目前國內國外陸續開服, 您可以申請使用對應地區的 MaxCompute, 您的資料存放區和計算消耗均發生在開通使用的地區。

说明:

所有Endpoint都支援http和https,若需要請求上加密,請用https。

#### · 外網網路下Region和服務串連對照表

| 地區名稱        | 所在城市 | 開服狀態 | 外網Endpoint                                                          | 外網Tunnel Endpoint                                      |
|-------------|------|------|---------------------------------------------------------------------|--------------------------------------------------------|
| 亞太地區東南<br>1 | 新加坡  | 已開服  | http://service.<br>ap-southeast-1.<br>maxcompute.aliyun.<br>com/api | http://dt.ap-southeast-<br>1.maxcompute.aliyun.<br>com |

| 地區名稱        | 所在城市 | 開服狀態 | 外網Endpoint                                                          | 外網Tunnel Endpoint                                      |
|-------------|------|------|---------------------------------------------------------------------|--------------------------------------------------------|
| 亞太地區東南<br>2 | 澳洲   | 已開服  | http://service.<br>ap-southeast-2.<br>maxcompute.aliyun.<br>com/api | http://dt.ap-southeast-<br>2.maxcompute.aliyun.<br>com |
| 亞太地區東南<br>3 | 吉隆坡  | 已開服  | http://service.<br>ap-southeast-3.<br>maxcompute.aliyun.<br>com/api | http://dt.ap-southeast-<br>3.maxcompute.aliyun.<br>com |
| 亞太地區東南<br>5 | 雅加達  | 已開服  | http://service.<br>ap-southeast-5.<br>maxcompute.aliyun.<br>com/api | http://dt.ap-southeast-<br>5.maxcompute.aliyun.<br>com |
| 亞太地區東北<br>1 | 日本   | 已開服  | http://service.<br>ap-northeast-1.<br>maxcompute.aliyun.<br>com/api | http://dt.ap-northeast-<br>1.maxcompute.aliyun.<br>com |
| 歐洲中部1       | 法蘭克福 | 已開服  | http://service.eu-<br>central-1.maxcompute.<br>aliyun.com/api       | http://dt.eu-central-1<br>.maxcompute.aliyun.<br>com   |
| 美國西部1       | 矽谷   | 已開服  | http://service.us-west-<br>1.maxcompute.aliyun.<br>com/api          | http://dt.us-west-1.<br>maxcompute.aliyun.<br>com      |
| 美國東部1       | 維吉尼亞 | 已開服  | http://service.us-east-<br>1.maxcompute.aliyun.<br>com/api          | http://dt.us-east-1.<br>maxcompute.aliyun.<br>com      |
| 亞太地區南部<br>1 | 孟買   | 已開服  | http://service.ap-south<br>-1.maxcompute.aliyun.<br>com/api         | http://dt.ap-south-1.<br>maxcompute.aliyun.<br>com     |
| 中東東部1       | 杜拜   | 已開服  | http://service.me-east-<br>1.maxcompute.aliyun.<br>com/api          | http://dt.me-east-1.<br>maxcompute.aliyun.<br>com      |

## · 傳統網路下Region和服務串連對照表

| 地區名稱        | 所在城市 | 開服狀態 | 傳統網路Endpoint                                                            | 傳統網路Tunnel<br>Endpoint                                     |
|-------------|------|------|-------------------------------------------------------------------------|------------------------------------------------------------|
| 亞太地區東南<br>1 | 新加坡  | 已開服  | http://service.<br>ap-southeast-1.<br>maxcompute.aliyun-<br>inc.com/api | http://dt.ap-southeast-<br>1.maxcompute.aliyun-<br>inc.com |
| 亞太地區東南<br>2 | 澳洲   | 已開服  | http://service.<br>ap-southeast-2.<br>maxcompute.aliyun-<br>inc.com/api | http://dt.ap-southeast-<br>2.maxcompute.aliyun-<br>inc.com |
| 亞太地區東南<br>3 | 吉隆坡  | 已開服  | http://service.<br>ap-southeast-3.<br>maxcompute.aliyun-<br>inc.com/api | http://dt.ap-southeast-<br>3.maxcompute.aliyun-<br>inc.com |
| 亞太地區東南<br>5 | 雅加達  | 已開服  | http://service.<br>ap-southeast-5.<br>maxcompute.aliyun-<br>inc.com/api | http://dt.ap-southeast-<br>5.maxcompute.aliyun-<br>inc.com |
| 亞太地區東北<br>1 | 日本   | 已開服  | http://service.<br>ap-northeast-1.<br>maxcompute.aliyun-<br>inc.com/api | http://dt.ap-northeast-<br>1.maxcompute.aliyun-<br>inc.com |
| 歐洲中部1       | 法蘭克福 | 已開服  | http://service.eu-<br>central-1.maxcompute.<br>aliyun-inc.com/api       | http://dt.eu-central-1<br>.maxcompute.aliyun-<br>inc.com   |
| 美國西部1       | 矽谷   | 已開服  | http://service.us-west-<br>1.maxcompute.aliyun-<br>inc.com/api          | http://dt.us-west-1.<br>maxcompute.aliyun-<br>inc.com      |
| 美國東部1       | 維吉尼亞 | 已開服  | http://service.us-east-<br>1.maxcompute.aliyun-<br>inc.com/api          | http://dt.us-east-1.<br>maxcompute.aliyun-<br>inc.com      |
| 亞太地區南部<br>1 | 孟買   | 已開服  | http://service.ap-south<br>-1.maxcompute.aliyun-<br>inc.com/api         | http://dt.ap-south-1.<br>maxcompute.aliyun-<br>inc.com     |
| 中東東部1       | 杜拜   | 已開服  | http://service.me-east-<br>1.maxcompute.aliyun-<br>inc.com/api          | http://dt.me-east-1.<br>maxcompute.aliyun-<br>inc.com      |

## · VPC網路下Region和服務串連對照表

| 在VPC網路下訪問MaxCompute, | 只能使用如下Endpoint和Tunnel Endpoint。 |
|----------------------|---------------------------------|
|----------------------|---------------------------------|

| 地區名稱        | 所在城市 | 開服狀態 | VPC網路Endpoint                                                           | VPC網路Tunnel<br>Endpoint                                    |
|-------------|------|------|-------------------------------------------------------------------------|------------------------------------------------------------|
| 亞太地區東南<br>1 | 新加坡  | 已開服  | http://service.<br>ap-southeast-1.<br>maxcompute.aliyun-<br>inc.com/api | http://dt.ap-southeast-<br>1.maxcompute.aliyun-<br>inc.com |
| 亞太地區東南<br>2 | 澳洲   | 已開服  | http://service.<br>ap-southeast-2.<br>maxcompute.aliyun-<br>inc.com/api | http://dt.ap-southeast-<br>2.maxcompute.aliyun-<br>inc.com |
| 亞太地區東南<br>3 | 吉隆坡  | 已開服  | http://service.<br>ap-southeast-3.<br>maxcompute.aliyun-<br>inc.com/api | http://dt.ap-southeast-<br>3.maxcompute.aliyun-<br>inc.com |
| 亞太地區東南<br>5 | 雅加達  | 已開服  | http://service.<br>ap-southeast-5.<br>maxcompute.aliyun-<br>inc.com/api | http://dt.ap-southeast-<br>5.maxcompute.aliyun-<br>inc.com |
| 亞太地區東北<br>1 | 日本   | 已開服  | http://service.<br>ap-northeast-1.<br>maxcompute.aliyun-<br>inc.com/api | http://dt.ap-northeast-<br>1.maxcompute.aliyun-<br>inc.com |
| 歐洲中部1       | 法蘭克福 | 已開服  | http://service.eu-<br>central-1.maxcompute.<br>aliyun-inc.com/api       | http://dt.eu-central-1<br>.maxcompute.aliyun-<br>inc.com   |
| 美國西部1       | 矽谷   | 已開服  | http://service.us-west-<br>1.maxcompute.aliyun-<br>inc.com/api          | http://dt.us-west-1.<br>maxcompute.aliyun-<br>inc.com      |
| 美國東部1       | 維吉尼亞 | 已開服  | http://service.us-east-<br>1.maxcompute.aliyun-<br>inc.com/api          | http://dt.us-east-1.<br>maxcompute.aliyun-<br>inc.com      |
| 型太地區南部<br>1 | 孟買   | 已開服  | http://service.ap-south<br>-1.maxcompute.aliyun-<br>inc.com/api         | http://dt.ap-south-1.<br>maxcompute.aliyun-<br>inc.com     |

| 地區名稱  | 所在城市 | 開服狀態 | VPC網路Endpoint                                                  | VPC網路Tunnel<br>Endpoint                               |
|-------|------|------|----------------------------------------------------------------|-------------------------------------------------------|
| 中東東部1 | 杜拜   | 已開服  | http://service.me-east-<br>1.maxcompute.aliyun-<br>inc.com/api | http://dt.me-east-1.<br>maxcompute.aliyun-<br>inc.com |

訪問原則

- ·對於已開服的Region,您可以通過公網、傳統網路、VPC網路方式串連MaxCompute服務。
- · 通過配置外網Tunnel Endpoint地址下載資料進行收費,價格為0.1166 USD/GB。